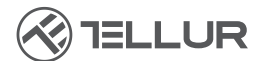

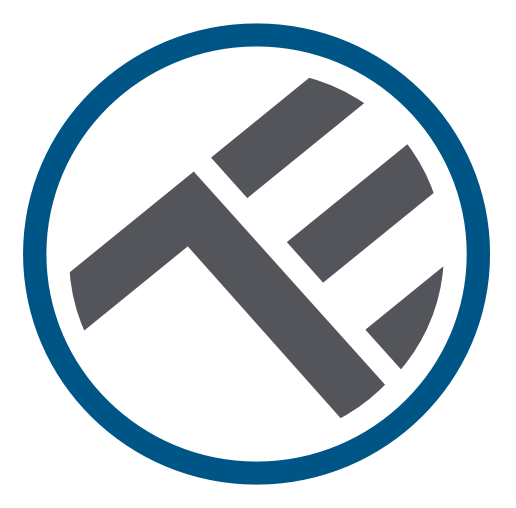

# Dispenser inteligent de apă pentru animale de companie, 2L, Wifi

TLL331471 Manual de utilizare

# INTO YOUR FUTURE

#### Îți mulțumim ca ai ales un produs Tellur!

Pentru a asigura o funcționare optima, in condiții de maxima siguranță, te rugam sa citești cu atenție acest manual de utilizare înainte de a folosi produsul. Păstrează manualul pentru consultări viitoare.

## 1. Ce este în cutie

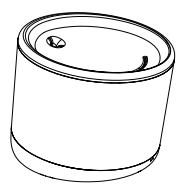

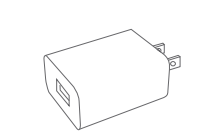

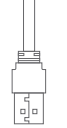

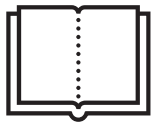

Dozator de apă

, Adaptor x 3 ( EU/US/UK ) ,

Cablu x 1 ,

Manual

# 2. Diagrama produsului

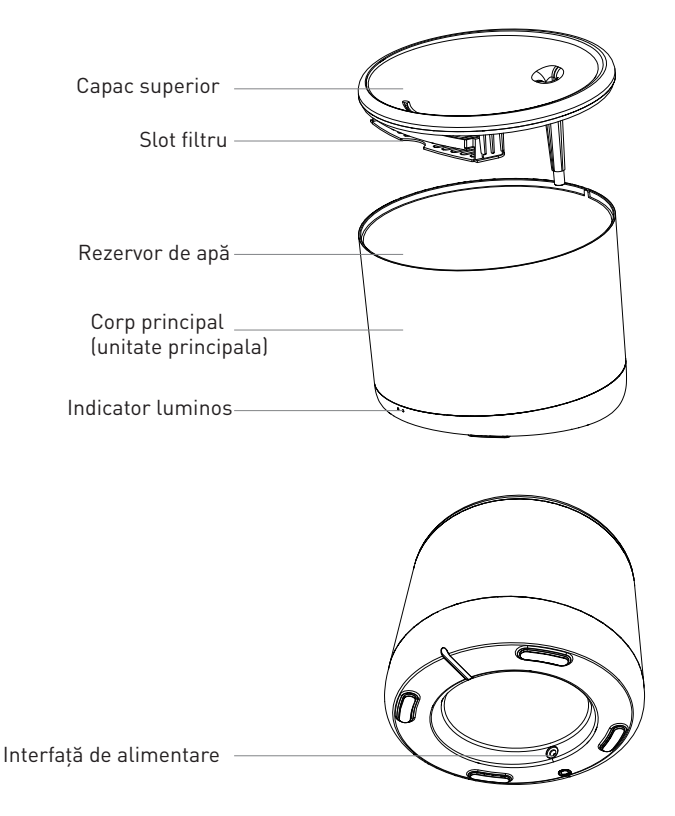

# 3. Specificații tehnice:

Capacitate apa: 2 Litri Protectie împotriva scurgerilor de energie electrica: Da Multiple sisteme de filtrare: Filtrarea particulelor fine, a firelor de par, a clorului rezidual, a ionilor de metale grele și a impurităților Alerta nivel scăzut de apa: Da, prin APP Sterilizare UV: Da, prin APP Alerta de curățare si schimbare filtru: Da, prin APP Programabil si controlabil de la distanta Da, prin APP Alimentare: DC 5V/1A, cablu împletit Material: Plastic Nume aplicație: Tellur Smart Nume asociere: Tellur Water Dispenser Standard WiFi: IEEE 802.11b/g/n Rețea WiFi suportata: 2.4GHz Potrivita pentru: Utilizarea în interior Temperatura ambientala funcționare: 0°C ~ +55°C Umiditate ambientala funcționare: 10% ~ 80% RH Dimensiuni produs: 190 x 190 x 160mm Greutate produs: 735g Culoare: Alb

# 4. Instalarea produsului

#### Note importante și sfaturi de precauție:

- Vă rugăm să plasați dispozitivul corect; împiedicați animalul de companie să se răstoarne peste dispozitiv. Plasarea ideală, într-un colț de perete. Acest dispozitiv este potrivit pentru animalele mici și medii sub 20 kg.

- Nu puneți alte substanțe în afară de apă în rezervorul de apă. În caz contrar, dispozitivul poate funcționa anormal sau poate provoca probleme de siguranță pentru animalele de companie.

- Curățați în mod regulat rezervorul de apă și filtrul. Asigurați-vă că deconectați sursa de alimentare înainte de curățare.

- Cablul de alimentare trebuie instalat cât mai ascuns posibil pentru a preveni deteriorarea de către animalele de companie.

- Asigurați-vă că adaptorul de alimentare este conectat ferm la priza de alimentare.

- Dacă mirosiți fum sau auziți zgomot ridicat de la dispozitiv, opriți alimentarea și deconectați cablul de alimentare. Apoi contactați centrul de service pentru asistență.

#### Avertismente:

-Acest produs și toate accesoriile nu sunt comestibile.

-Vă rugăm să-l utilizați într-un mediu interior uscat.

-Nu plasați acest produs la înălțime.

-Nu adăugați apă fierbinte sau apă clocotită în rezervorul de apă, poate deteriora dispozitivul.

-Cablul de alimentare sa nu fie in contact cu apa. Chiar si așa, sursa de alimentare oferă o tensiune de lucru sigură, care nu va afecta siguranța utilizatorilor și a animalelor lor de companie.

Prima utilizare:

1.Curățați rezervorul de stocare a apei: capacul superior, peretele interior, rezervorul de apă și fanta elementului de filtrare.

2. Înmuiați elementul de filtrare în apă curată timp de 2 minute, introduceți-l în fanta elementului de filtrare din partea inferioară a capacului superior

3. Conectați cablul de alimentare la conectorul de alimentare din partea din spate a unității principale și conectați adaptorul la alimentare.

4. Așezați dispozitivul în poziție verticală și adăugați apă în rezervorul de apă (max. 2 litri).

5. Apăsați scurt butonul de pe partea din față a dispozitivului pentru a porni sau opri funcția de dozator de apă. Apăsați lung pentru a restabili setările din fabrică și introduceți starea de asociere (indicatorul de rețea clipește).

6. Asociați dispozitivul cu Tellur Smart APP pentru a configura și utiliza toate funcțiile, inclusiv programarea.

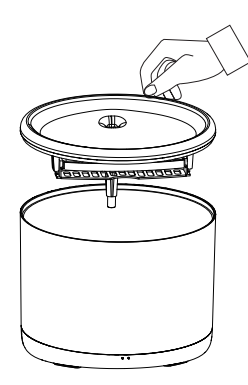

1. Ridicați capacul superior

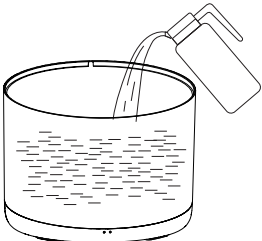

2. Umpleți rezervorul de apă cu apă

#### Curățenie și întreținere

Atenție - Asigurați-vă că sursa de alimentare este deconectată înainte de curățare!

Se recomandă curățarea dispozitivului cel puțin o dată pe săptămână pentru a îndepărta murdăria, părul și altele, a se schimba apa, totodată, pentru a preveni înfundarea rezervorului de filtrare provocând o calitate slabă a apei sau o curgere lenta a apei.

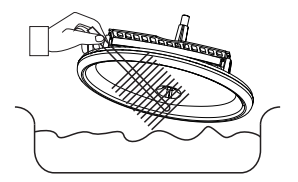

Scoateți capacul superior al rezervorului de apă și curățați.

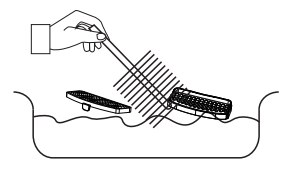

Curățați filtrul și elementul sau de depozitare, de păr sau orice murdărie.

Asamblați toate elementele înapoi împreună.

**Avertisment -** Asigurați-vă că exteriorul dispozitivului este uscat înainte de a-l conecta la sursa de alimentare!

# 5. Asocierea dispozitivului cu aplicația Tellur Smart

Notă

Asigurați-vă că telefonul este conectat la rețeaua wireless de 2,4 GHz și aveți acces la parola Wi-Fi înainte de a începe procedura de asociere. Aplicația nu acceptă rețele Wi-Fi 6 cu standardul 802.11ax. Vă rugăm să setați rețeaua Wi-Fi de 2,4 GHz la 802.11b / g / n. De asemenea, vă recomandăm să aveți funcția Bluetooth activată pentru o asociere mai ușoară.

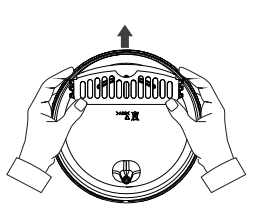

Scoateți elementului de stocare a filtrului și filtrul.

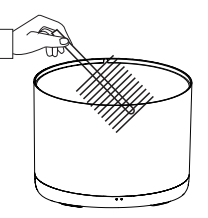

Curățați peretele interior al rezervorului de apă și uscați peretele exterior de umiditate.

 Descărcați și instalați aplicația Tellur Smart, disponibilă fie pentru dispozitivele iOS, fie pentru cele Android.

2. Odată descărcată, aplicatia vă va solicita să creati un cont (dacă nu aveti deja). Introduceti e-mailul, selectati tara în care locuiti și creați o parolă pentru contul Tellur Smart.

\*\*\*Configurarea routerului

Acest dispozitiv acceptă doar router cu bandă de frecvență de 2,4 GHz, nu acceptă router cu bandă de frecvență de 5 GHz. Vă rugăm să setați parametrii relevanți ai routerului înainte de configurarea Wi-Fi, parolele Wi-Fi nu includ caractere speciale, cum ar fi ~! @#\$%^&\*(). Când dispozitivul este conectat la Wi-Fi, păstrati telefonul mobil si dispozitivul aproape de router pentru a accelera configuratia dispozitivului.

3. Deschideți aplicația Tellur Smart și faceți clic pe "Add device(Adăugare dispozitiv)" sau "+" și apoi selectați "Video Surveillance(Supraveghere video)" -> "Pet Fountain (Wi-Fi)".

4. Când vă conectati, asigurați-vă că router-ul, smartphone-ul și dispozitivul sunt cât mai aproape posibil. 5. Porniți și resetați dispozitivul până când indicatorul de stare clipește rapid sau se aude un mesaj, apoi faceti clic pe "Next(Următorul)". Apoi introduceti parola Wi-Fi și faceți clic pe "Next(Următorul)". Faceți clic pe 📥 pentru a schimba rețeaua, dacă este necesar.

6.Instalarea va urma automat.

Clic "Done(Gata)" pentru a termina.

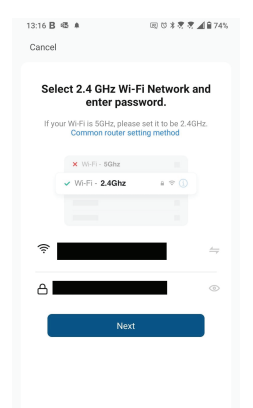

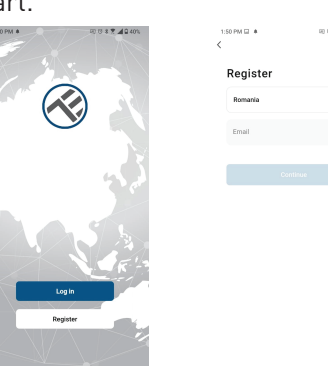

⊲ ○ □

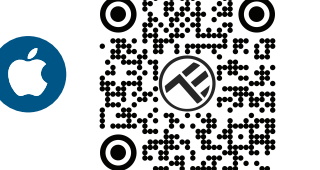

# 6.Nu ați reușit să adăugați dispozitivul?

- Asigurați-vă că dispozitivul este pornit.

- Verificați conexiunea Wi-Fi a telefonului.

- Verificați dacă dispozitivul este în modul de asociere. Resetați dispozitivul inteligent pentru a intra în modul de asociere.

- Verificați ruterul: Dacă utilizați un router dual-band, selectați rețeaua de 2,4 GHz pentru a adăuga dispozitivul. De asemenea, trebuie să activați funcția de difuzare a routerului. Setați metoda de criptare ca WPA2-PSK și tipul de autorizare ca AES sau setați ambele pe "auto".
- Verificați dacă semnalul Wi-Fi este suficient de puternic. Pentru a menține semnalul puternic, mențineți routerul și dispozitivul inteligent cât mai aproape posibil.

- Modul wireless ar trebui să fie 802.11.b/g/n (protocolul Wi-Fi 6 802.11ax nu este acceptat).

- Asigurați-vă că nu depășiți numărul maxim de dispozitive înregistrate acceptate de aplicație (150).

- Verificați dacă funcția de filtrare MAC a routerului este activată. Dacă da, scoateți dispozitivul din lista de filtre și asigurați-vă că routerul nu interzice conexiunea dispozitivului.

- Asigurați-vă că parola Wi-Fi introdusă în aplicație este corectă.

Pot controla dispozitivul cu rețeaua 2G/3G/4G?

Atunci când adăugați dispozitivul pentru prima dată, dispozitivul și telefonul trebuie să fie conectate la aceeași rețea WiFi. Odată ce dispozitivul a fost asociat cu succes cu aplicația Tellur Smart, îl puteți controla de la distanță prin intermediul rețelelor 2G/3G/4G.

Cum îmi pot partaja dispozitivul cu familia?

Deschideți aplicația Tellur Smart, accesați "Profile(Profil)" -> "Device sharing(Partajarea dispozitivelor)" -> "Sharing sent

(Partajarea trimisă)", selectați "Add sharing(Adăugarea partajării)" și partajați dispozitivul cu membrii familiei adăugați.

Notificare - utilizatorii trebuie să instaleze aplicația Tellur Smart pe dispozitivul lor pentru a vedea dispozitivele partajate.

Cum pot gestiona dispozitivele partajate de alte persoane?

Deschideți aplicația, accesați "Profile(Profil)" > "Device Sharing (Partajarea dispozitivelor)" > "Sharing Received(Partajarea primită)", apoi puteți găsi dispozitivele partajate de alți utilizatori. Pentru a șterge un dispozitiv partajat, trageți cu degetul spre stânga

# Informații privind deșeurile de echipamente electrice si electronice (DEEE)

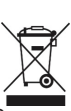

RO

Deșeurile de echipamente electrice și electronice (DEEE) pot conține<sup>®</sup> substanțe periculoase ce au un impact negativ asupra mediului și sănătății umane, în cazul în care nu sunt colectate separat.

Acest produs este conform cu Directiva UE DEEE (2012/19/UE) și este marcat cu un simbol de

clasificare a deșeurilor de echipamente electrice și electronice (DEEE), reprezentat grafic în imaginea alăturată .

Această pictogramă indică faptul că DEEE nu trebuie amestecate cu deșeurile menajere și că ele

fac obiectul unei colectări separate. Având in vedere prevederile OUG 195/2005 referitoare la protecția mediului și O.U.G. 5/2015 privind deșeurile de echipamente electrice și electronice, vă recomandăm să aveți in vedere următoarele:

- Materialele și componentele folosite la construcția acestui produs sunt materiale de înaltă calitate, care pot fi refolosite și reciclate.
- Nu aruncați produsul împreună cu gunoiul menajer sau cu alte gunoaie la sfârșitul duratei de

exploatare.

• Transportați-l la centrul de colectare pentru reciclarea echipamentelor electrice și electronice

unde va fi preluat în mod gratuit.

• Vă rugam să luați legătura cu autoritățile locale pentru detalii despre aceste centre de colectare organizate de operatorii economici autorizați pentru colectarea DEEE.